## How to Download Digital card ้วิธีการดาวน์โหลดบัตรสมาชิกแบบดิจ<u>ิ</u>ทัล

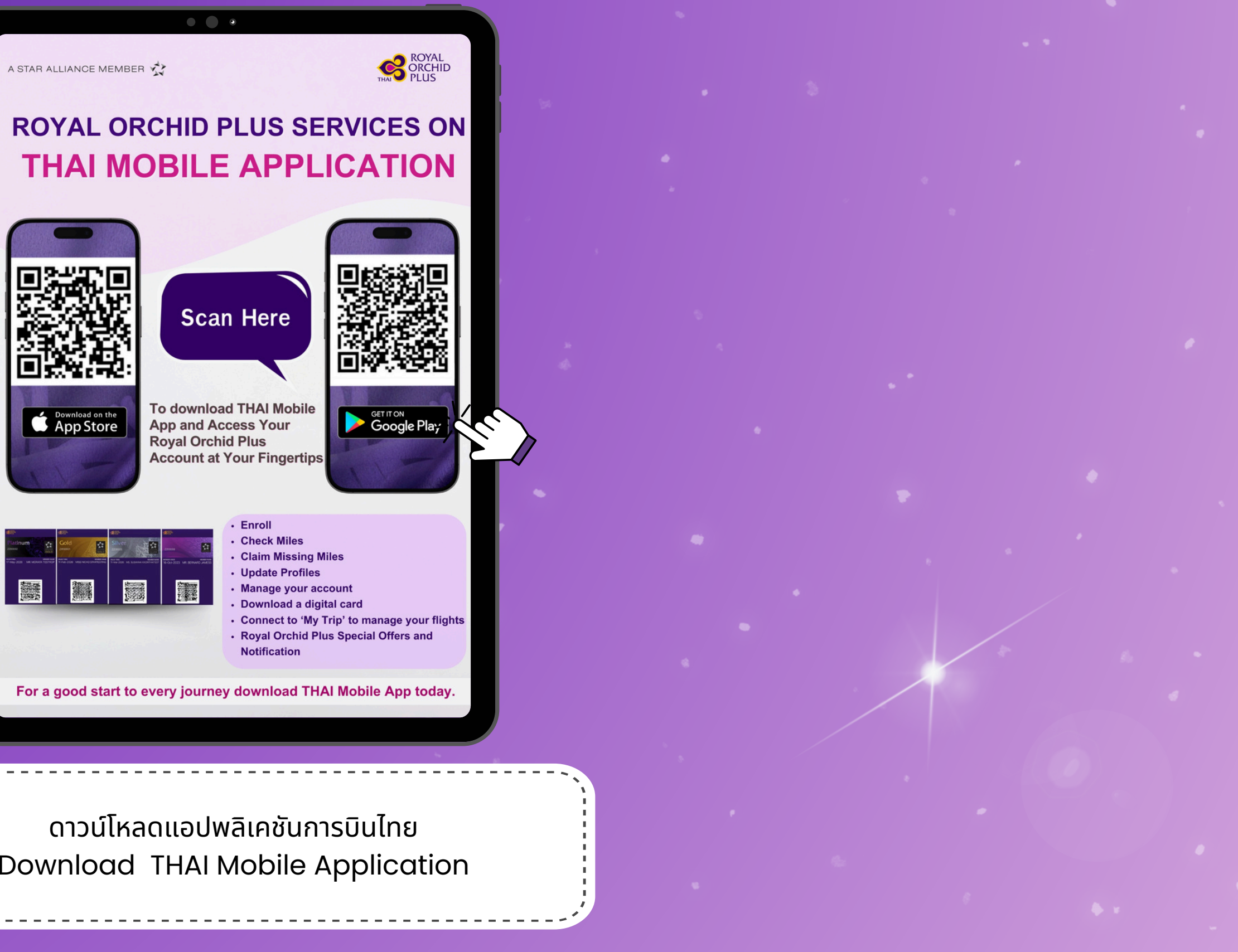

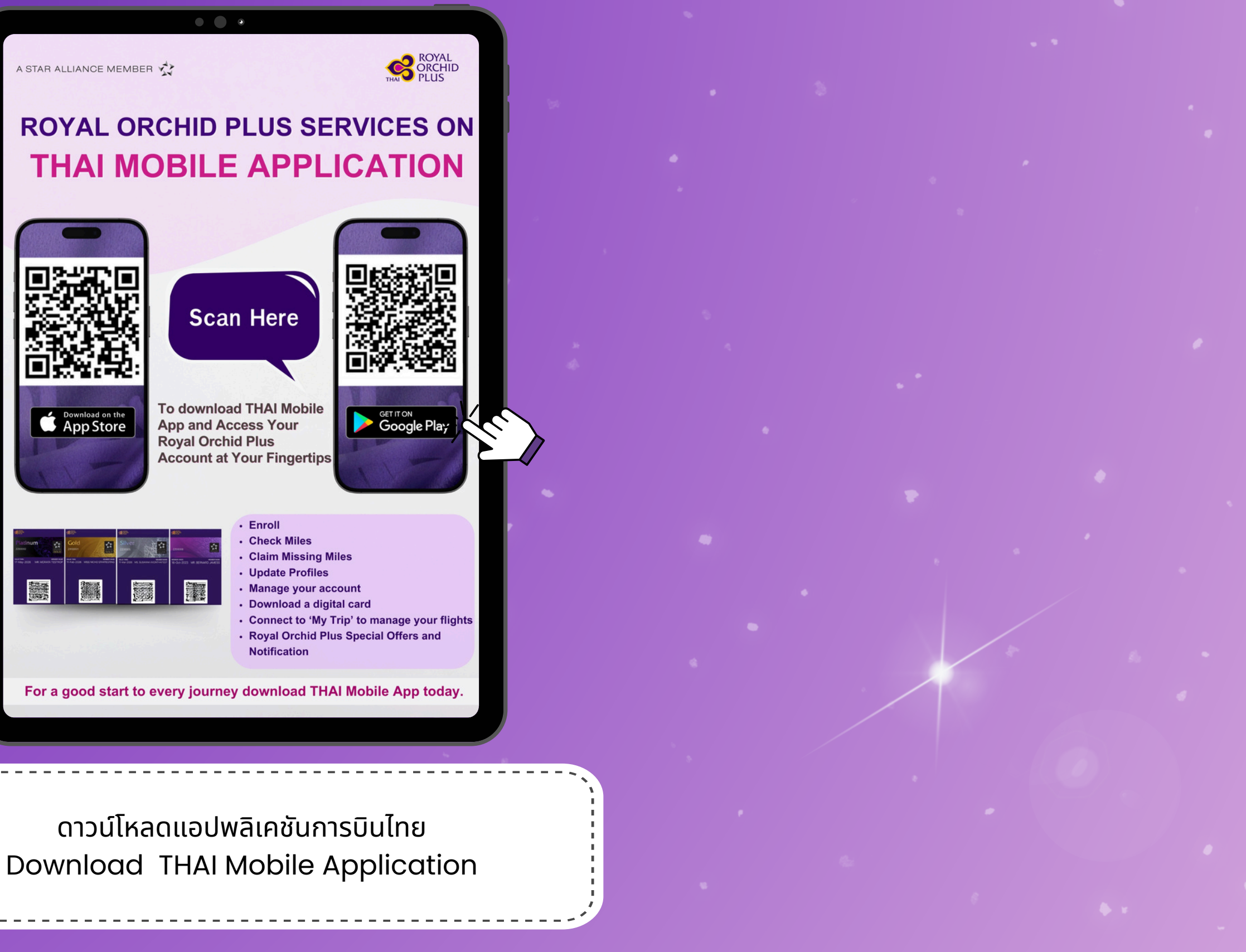

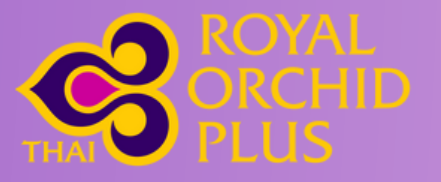

## How to Download Digital card ้วิธีการดาวน์โหลดบัตรสมาชิกแบบดิจิทัล

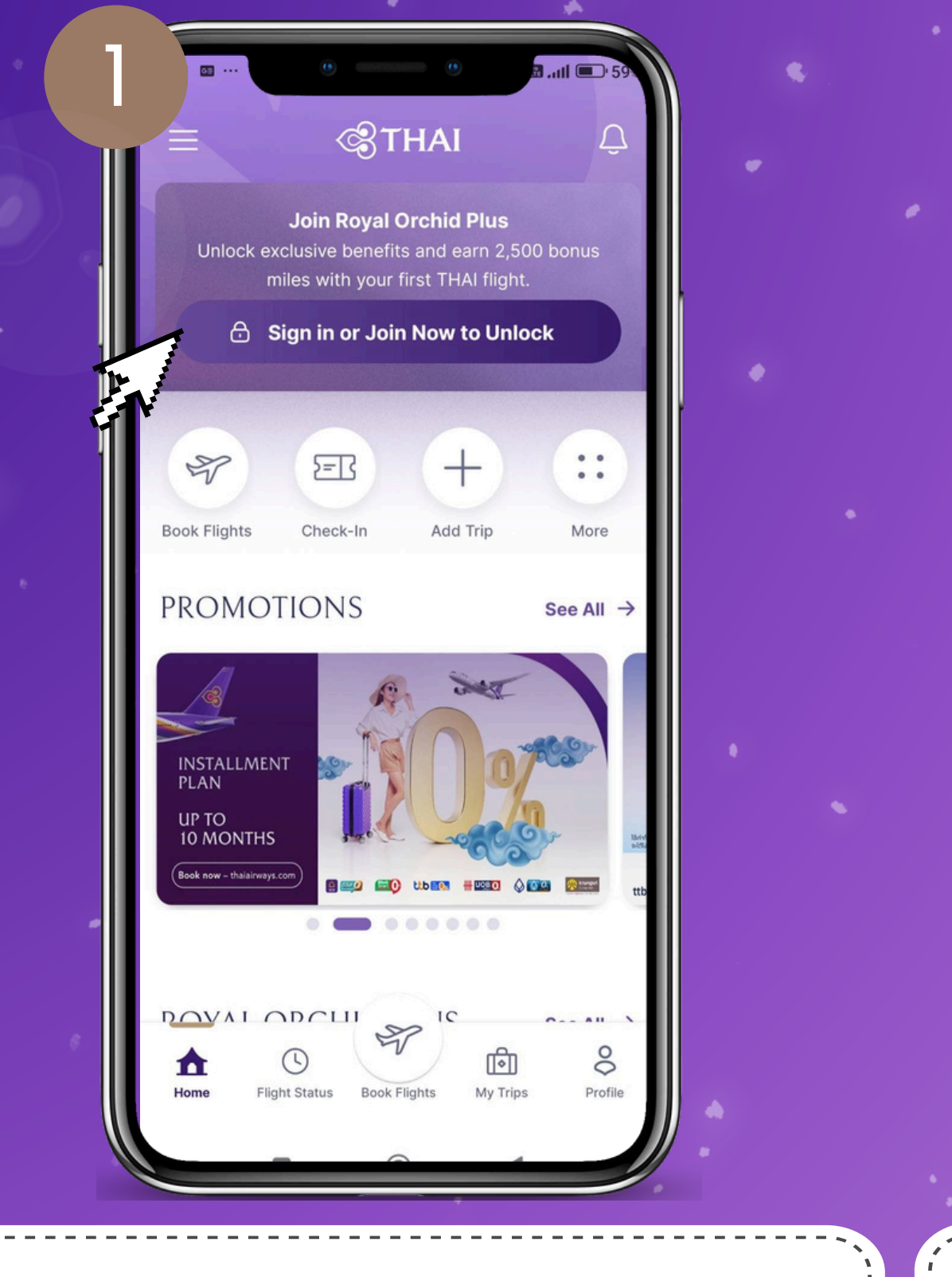

คลิกที่ Sign in or Join Now to Unlock Click 'Sign in or Join Now to Unlock'. เมื่อเข้าสู่หน้า Sign in ล็อกอิน THAI Mobile Application ด้วยเลขสมาชิก รอยัล ออร์คิด พลัส และ PIN Log in THAI Mobile Application with your Royal Orchid Plus member ID and PIN.

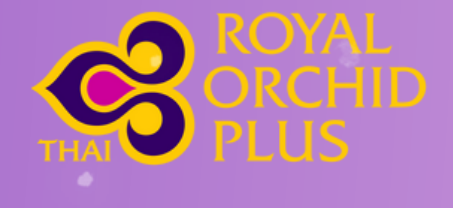

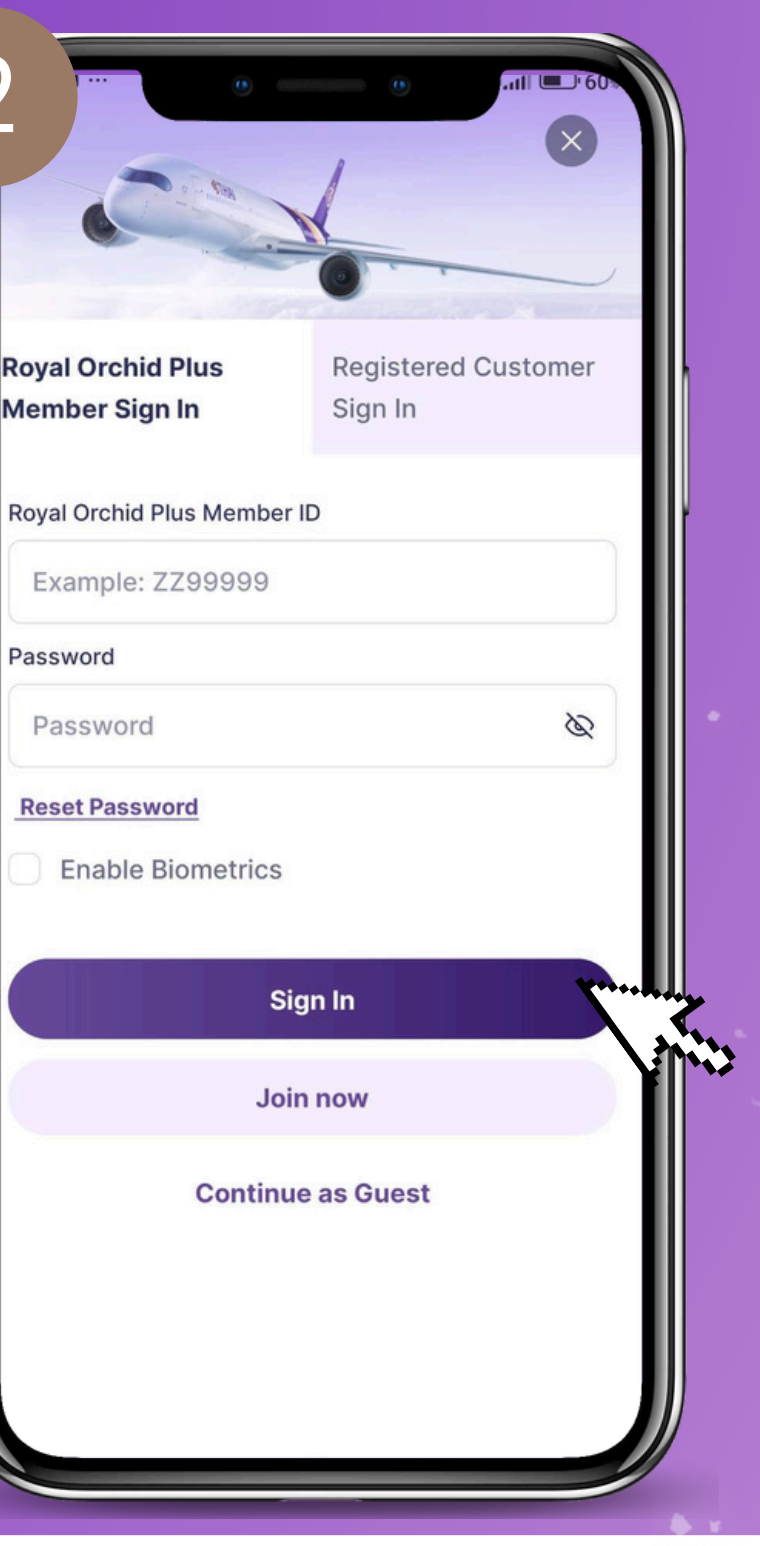

Password

Password

## How to Download Digital card วิธีการดาวน์โหลดบัตรสมาชิกแบบดิจิทัล

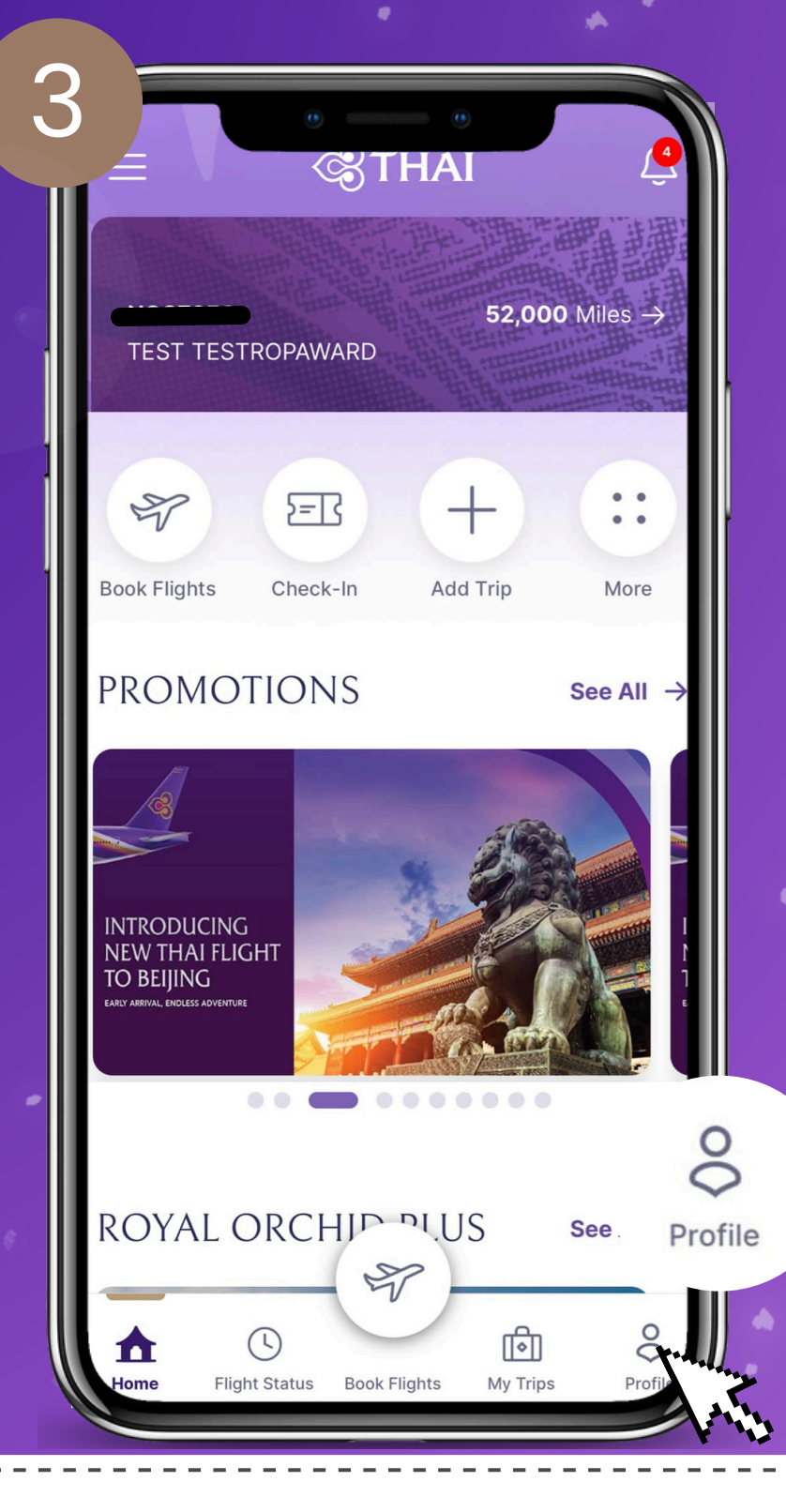

คลิกที่ Profile Click 'Profile'. หลังจากเข้าสู่หน้าโปรไฟล์ คลิกที่ Add to Google Wallet หรือ Apple Wallet หากท่านใช้ระบบ ios After acessing the profile page, click on 'Add to Google Wallet' or 'Add to Apple Wallet' if you are using the ios system.

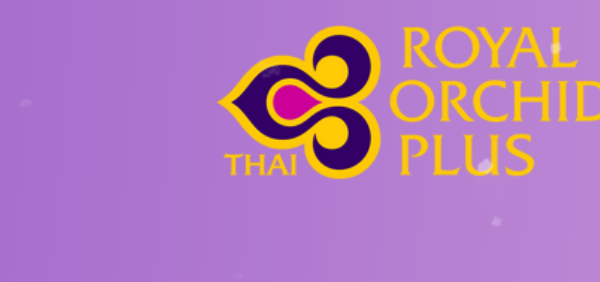

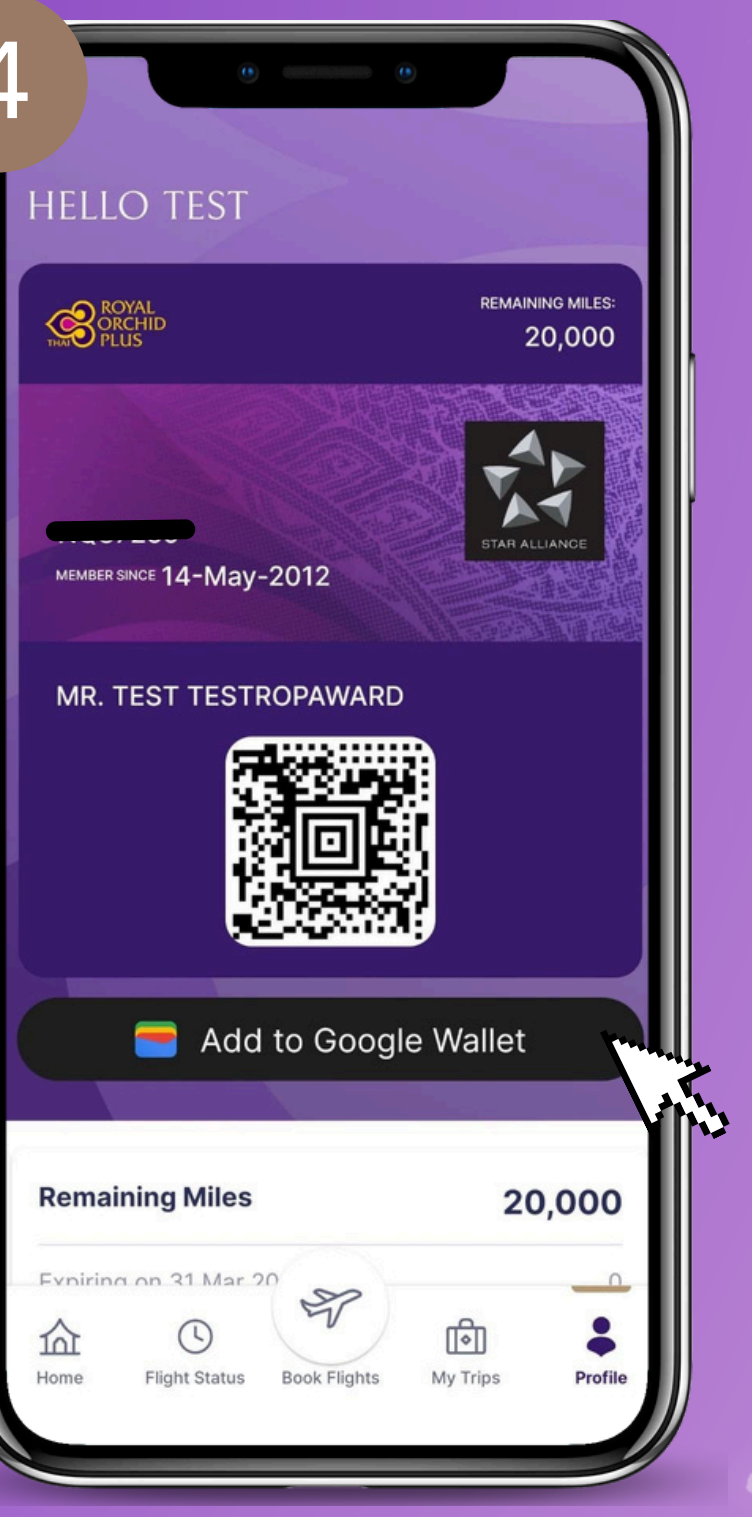